## 1-③ 振込データの作成(金額の入力、資金引落口座、振込日の入力)

| 【日常処理】                                                                                                    | 1.                       |
|----------------------------------------------------------------------------------------------------|--------------------------|
| 振込データの抽出 マス対から今回の振込先を選び出す                                                                                 |                          |
| 振込データの作成 金額、資金引落口座、振込日の入力                                                                                 |                          |
| 作成データの送信                                                                                                  | 振込データの作成を                |
| 【事前処理】                                                                                                    |                          |
| 振込先マスタ登録 振込先の事前登録・変更                                                                                      |                          |
| 振込先マスタの並び替え                                                                                               | クリックします。                 |
| ご注意)?アタ登録で振込先の変更や追加をされた場合、「抽出」を行わないと<br>データは更新されませんのでご注意下さい。<br>【データの更新手順】 振込先?スタ登録 → 振込データの抽出 → 振込データの作成 |                          |
|                                                                                                    |                          |
|                                                                                                    | -                        |
| 」 二布室のメニューでの道ひてさい。中止するとさは「戻る」を押しててさい。     :                                                               | 1                        |
| ■ <<総合振込データの作成>>                                                                                          | 1                        |
| §作成データの選択§                                                                                                | 2                        |
| No. 振込データ     指定日     件数     貴社コード     処理状態       01     10日支払     日     5/4     46成中                     | <u> </u>                 |
|                                                                                                    |                          |
|                                                                                                    |                          |
|                                                                                                    | 催認   をクリックしよう。           |
|                                                                                                    |                          |
|                                                                                                    |                          |
| ご希望のグループがないときは「抽出」からやり直して下さい。                                                                             |                          |
|                                                                                                    |                          |
|                                                                                                    |                          |
|                                                                                                    |                          |
| 147* 戻る 削除 確認(医)                                                                                          |                          |
| ご希望の振込デッを選択して「確認」を押して下さい。中止するときは「戻る」を押して下さい。 11:18                                                        |                          |
|                                                                                                    |                          |
| □ <<総合振込データの作成(10日支払)>> ×                                                                                 |                          |
|                                                                                                    | 3 振込指定日の入力例 3日 31 日 0331 |
| 振送資金引落口座<br>(現在1, L) 1044 (現在ターンパッカナンシャン)                                                                 |                          |
| 口座事前登録番号[01]<br>支店番号 001 支店名 わか                                                                           | 振込指定日を入力し、 確認【一覧】        |
| □座番号 0123456 普通                                                                                           |                          |
|                                                                                                    | 又は   確認【値別】  をクリックします。   |
| 01 ジョウケンシンキン ホンテン 普通 0123456 カンジョウナン 💌                                                                    |                          |
| お振込指定日(月日)                                                                                                | ☆_カレンダーから振込指定日を入力 :      |
|                                                                                                    | たかしかり、カンゲートしとテロた選切       |
| ご注意) 引落口座を変更した場合は、金額入力画面で「手数料一括計算」を<br>押して手数料の計算をやり直して下さい。                                                |                          |
|                                                                                                    | してダブルクリックします。            |
| ↓7°   戻る   確認(個別(以)   確認(個別(以)                                                                            | ☆ 振込資金引落口座の選択は▼をクリックします。 |
| 」                                                                                                    |                          |

| 🚊 < <総合振込データの作成(定期支払)>>      |              |           | ×              |
|------------------------------|--------------|-----------|----------------|
| § お支払い金額の入力 §                |              |           | 末尾は0005番       |
| No. お受取人名 おき                 | 受取人番号        | お支払い金額    | 振込手数料          |
| 0001 ㈱城南商事                   |              | <u>0円</u> | 四日 🔤           |
| ■ 0002 ㈱世界企画<br>■ 0003 城南 花子 |              |           |                |
| 0004 I E' 2 (1               |              | ٥Ħ        | ٥Ħ             |
| ┃ 0005 城南 太郎<br>0006         |              | 0円        | 0円             |
| 0007                         |              |           |                |
| 0008                         |              |           |                |
| 0003                         |              |           | -              |
| ┌<データ番号:0001>──              |              |           |                |
| 銀行コート 1234 銀行名 ジョウナン         | EDI情         | 译尼        |                |
| 支店番号 001 支店名 私方>             | 振込持          | ic 電信 ● 手 | 数料 先方 🚽        |
| □座番号 0123456 預金種目 普通         | <u>・</u> お支払 | ムい金額      | 200,000円       |
| お受取人名 かジョウナンショウシ             | 振道           | ∆手数料      | 0円             |
| (漢字) (㈱城南商事                  | <br>お掛       | 辰込金額      | 0円             |
| お受取人番号                       |              |           |                |
| 147* 戻る 検索 手数料一括計算           | 一覧入力         | ) 入力終了(§) | 確認( <u>K</u> ) |
| 次データを入力する場合は「確認」、終了する場合は「入力  | 終了」を押して下る    | さい。       | 10:42          |
|                              |              |           |                |
| 🖳 < <総合塩込テータの作成(定期支払)>>      |              |           | ×              |
|                              |              |           |                |
| 1作成しアニデータの内容は次の通りです。         |              |           |                |

振込資金引落口座-銀行コート 1344 銀行名 ジヨウナンシンキン □座事前登録番号 [01] 支店番号 001 支店名 れデン お振込指定日 3月31日 口座番号 0123456 普通 貴社名 カ)ジョウナンキカク -貴社コード(依頼人コード)-合計件数 5件 1234567890(城南信金 )-合計金額 662,480円 手数料総額 3,150円 振込総額+先方負担手数料 665,000円 内訳 先方負担 当方負担 2,520円 振込総額+手数料総額 665,630円 630 円 ヘルプ 戻る 確認(K) お取引銀行とご契約された貴社コードを選んで「確認」を押して下さい。 10:45

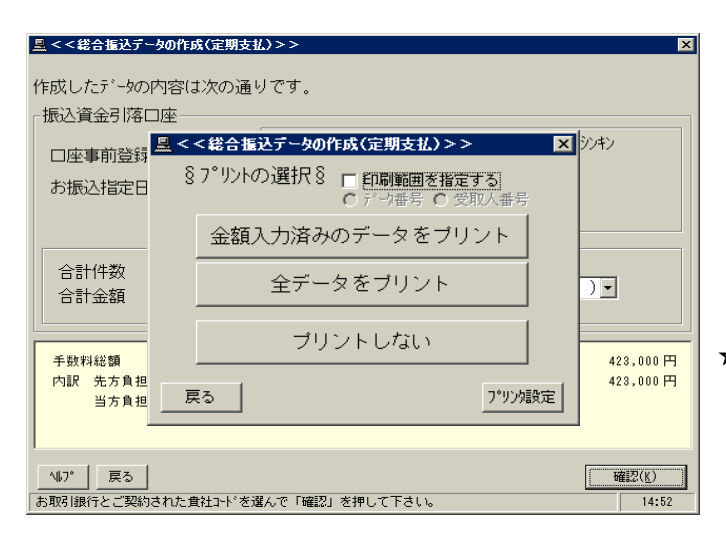

4. 【個別】入力の場合

 振込該当先に支払金額を入力し、エンターキーを2回押します。
終了する場合は 入力終了 を クリックします。

☆ 振込先の追加登録もできます。

## 5.

合計件数・金額を確認し、確認 を クリックします。

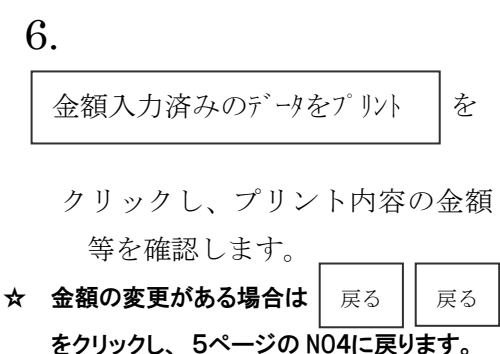